## Easy Organizer Suite™

## How To Uninstall Easy Organizer Suite™ on Windows XP

To uninstall Easy Organizer Suite<sup>™</sup> on Windows XP, follow these instructions:

1. Click on Start in the lower left corner of your screen.

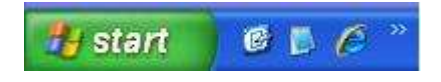

2. Click on Control Panel.

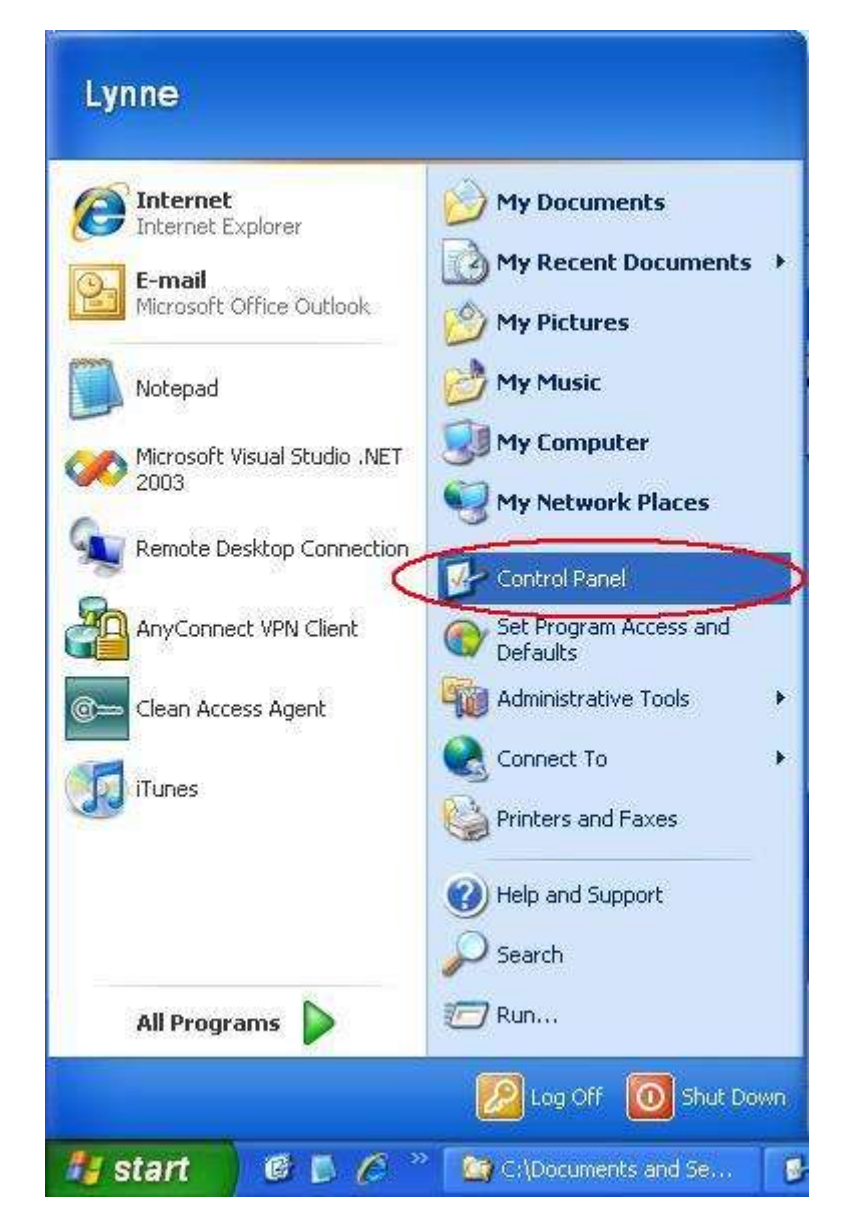

3. Click on Add/Remove Programs.

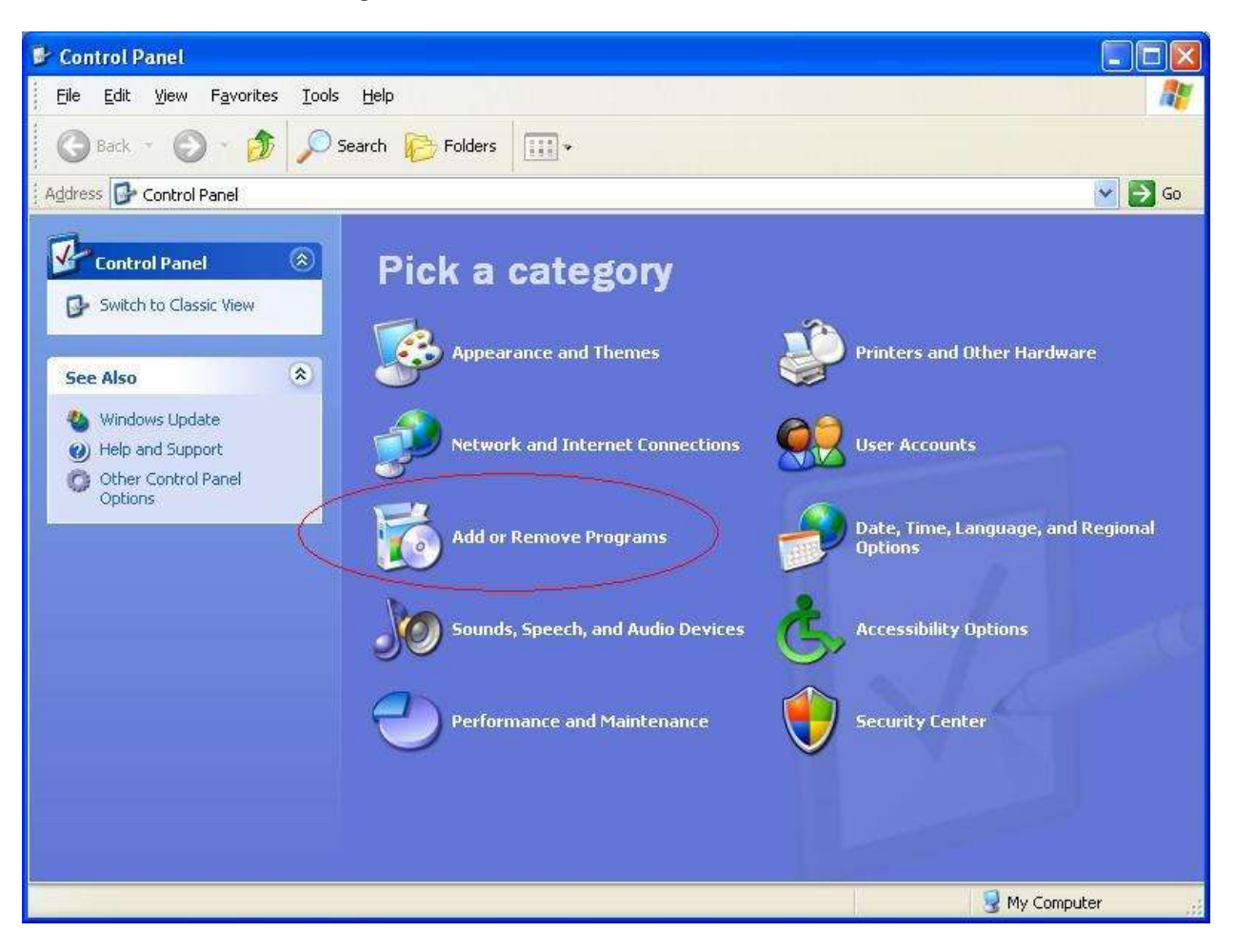

4. Find Easy Organizer Suite<sup>™</sup> in the list and click on it, then click on the Uninstall button.

| 🐞 Add or Re                                                | move Programs                                                      |                       |               |            | ×        |
|------------------------------------------------------------|--------------------------------------------------------------------|-----------------------|---------------|------------|----------|
| -                                                          | Currently installed programs:                                      | Show up <u>d</u> ates | Sort by: Name | *          | - united |
| C <u>h</u> ange or<br>Remove<br>Programs                   | 🔷 Color Cop 5.4.3                                                  |                       | Size          | 0.82MB     |          |
|                                                            | Comcast High-Speed Internet Install Wizard                         |                       |               |            |          |
| Add New<br>Programs<br>Add/Remove<br>Windows<br>Components | Comcast Toolbar                                                    |                       | Size          | 1,84MB     |          |
|                                                            | Compact Wireless-G USB Network Adapter with SpeedBooster           |                       | Size          | 9,85MB     |          |
|                                                            | 🚯 Crystal Maze from HP Media Center (remove only)                  |                       | Size          | 5.78MB     |          |
|                                                            | 15 Design Toolbar                                                  |                       | Size          | 0.09MB     |          |
|                                                            | B Desktop Doctor                                                   |                       | Size          | 23.19MB    |          |
|                                                            | Desktop Weather by The Weather Channel                             |                       | Size          | 3.84MB     |          |
|                                                            | 👋 Easy Internet Sign-up                                            |                       | Size          | 71.07MB    |          |
| Set Pr <u>o</u> gram<br>Access and<br>Defaults             | 🍇 Easy Organizer Suite                                             |                       | Size          | 11.05MB    |          |
|                                                            | Click here for support information.                                |                       | Used          | frequently |          |
|                                                            |                                                                    |                       | Last Used On  | 1/10/2009  |          |
|                                                            | To change this program or remove it from your computer, click Chan | ge or Remove.         | Change        | Remove     |          |
|                                                            |                                                                    |                       |               |            | 2        |

5. Click on the Yes button when it asks if you are sure.

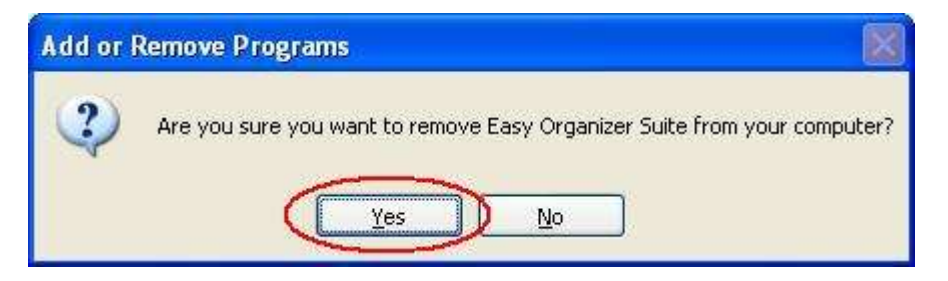

6. Easy Organizer Suite<sup>™</sup> will be removed from your computer.

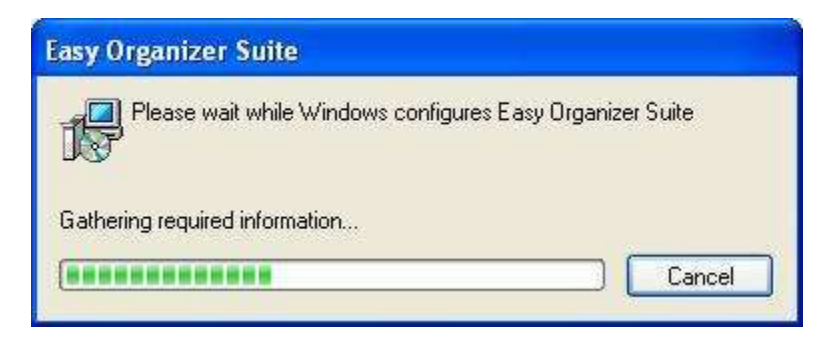

7. Close Add/Remove Programs by clicking on the red X in the upper right corner of the Add or Remove Programs window.

| 🐞 Add or Re                                    | move Programs                                            |                       |               |         |      |
|------------------------------------------------|----------------------------------------------------------|-----------------------|---------------|---------|------|
|                                                | Currently installed programs:                            | Show up <u>d</u> ates | Sort by: Name |         | ~    |
| Change or<br>Remove<br>Programs                | 🕼 Bonjour                                                | La suest              | Size          | 0.48MB  | ~    |
|                                                | 6 Bounce Symphony from HP Media Center (remove only)     |                       | Size          | 5.00MB  | 8    |
| Add <u>N</u> ew<br>Programs                    | a Cisco AnyConnect VPN Client                            |                       | Size          | 2.80MB  | 8    |
|                                                | 谔 Cisco Clean Access Agent                               |                       | Size          | 6.37MB  |      |
|                                                | 🔷 Color Cop 5.4.3                                        |                       | Size          | 0.82MB  | 88   |
| Add/Remove<br><u>W</u> indows<br>Components    | Comcast High-Speed Internet Install Wizard               |                       |               |         |      |
|                                                | Comcast Toolbar                                          |                       | Size          | 1.84MB  | 65   |
|                                                | Compact Wireless-G USB Network Adapter with SpeedBooster | r                     | Size          | 9.85MB  | £2   |
|                                                | 👩 Crystal Maze from HP Media Center (remove only)        |                       | Size          | 5.78MB  | ig l |
| Set Pr <u>o</u> gram<br>Access and<br>Defaults | 🕞 Design Toolbar                                         |                       | Size          | 0.09MB  | 8    |
|                                                | 📳 Desktop Doctor                                         |                       | Size          | 23.19MB | 6    |
|                                                | Desktop Weather by The Weather Channel                   |                       | Size          | 3.84MB  | 8    |
|                                                | 💱 Easy Internet Sign-up                                  |                       | Size          | 71.07MB | ~    |

8. Easy Organizer Suite<sup>™</sup> has successfully been removed from your computer.